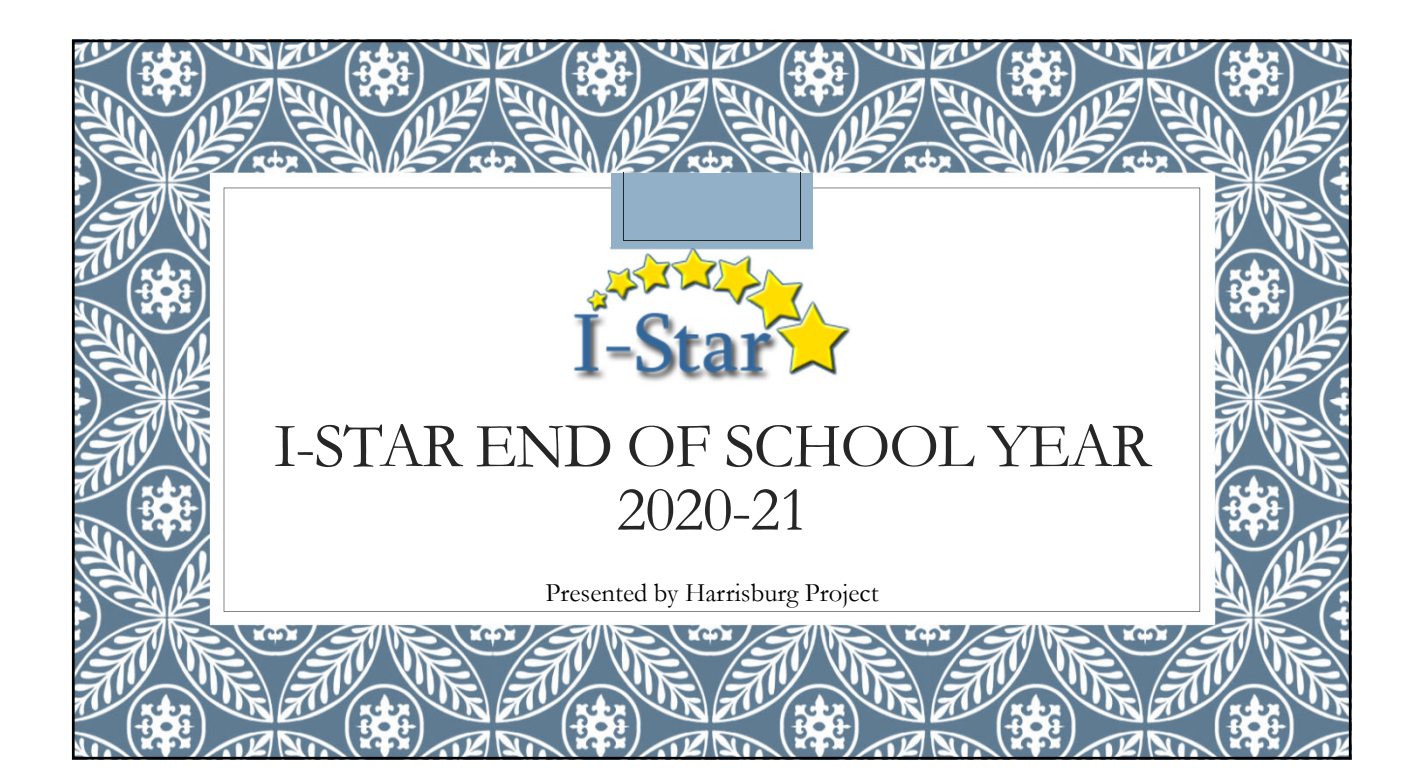

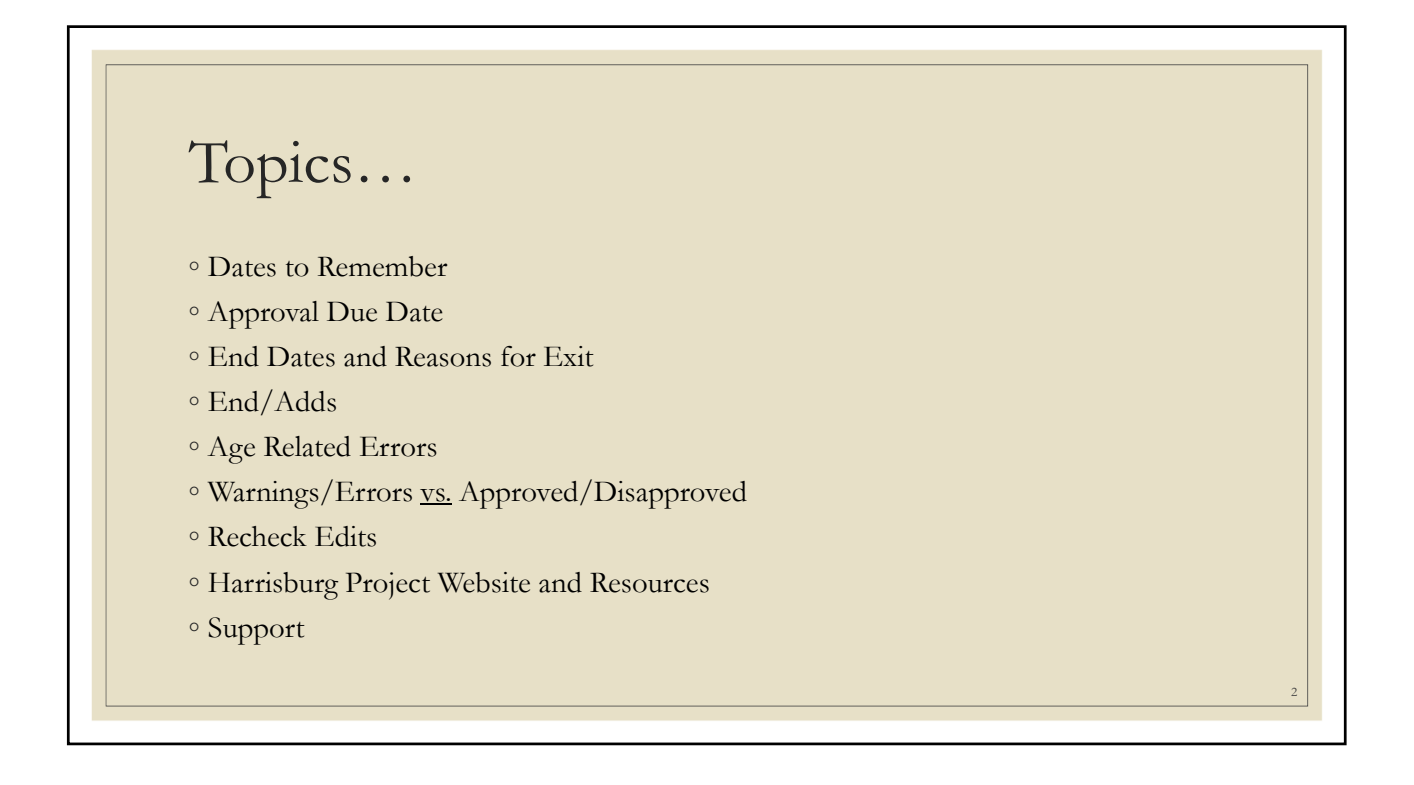

## Dates to Remember

## ° June 15, 2021

- ° Regular Term Orphanage Claim (Fund Codes DEF) Due
- June 30, 2021
  - Personnel Approval Due
  - ° Note: Personnel Salaries may be entered after June 30 for student claim purposes.
- July 15, 2021
  - Excess Cost (Fund Codes XJ) Due
- Approx. August 1, 2021
  - Automatic Rollover
- August 16, 2021
  - ° Regular and Summer Private Facility Claim (Fund Code B) Due
- November 1, 2021
  - ° Summer Term Orphanage Claims (Fund Codes DEF) Due
- Note: Remind district SIS personnel to leave summer term students active in SIS for claim purposes!!

## Final Approval

Orphanage Fund Codes (Regular Term) will be locked after <u>IUNE 15th</u>, 2021:

- Fund Code D Private Residential
- Fund Code E Orphanage
- Fund Code F Private Facility Orphanage

Fund Codes (except Fund Code B) will be locked after JULY 30th, 2021:

- ° Fund Code A IDEA Child Count
- ° Fund Code H Philip J. Rock Center
- ° Fund Code J Private Residential / Public Education
- Fund Code K Nonpublic Dually Enrolled
- ° Fund Code L Nonpublic Not Enrolled
- ° Fund Code P Home-Schooled Not Enrolled
- Fund Code X Excess Cost

## End Dates and Reasons for Exit

• It is known that some students will not return to the special education program for your district and/or districts next school year.

- ° Enter an Approval End Date and a Reason for Exit for these students.
- ° Common year-end Exits:
  - Reason for Exit 01 Graduated
  - ° Reason for Exit 02 Graduated with certificate of fulfillment of IEP
  - ° Reason for Exit 03 Reach maximum age (through 21)
  - $\circ~$  Reason for Exit 08 Move from elementary to high school district
  - ° Reason for Exit 13 Completed requirements for General Education Diploma
- Use the <u>Public Calendar</u> Inquiry to determine the last day of the school year
   <u>www.hbug.k12.il.us</u> -> Resources -> ISBE Links -> ISBE Public School Calendar Inquiry
- Do NOT end all records in I-Star. I-Star is not like SIS. Only records that should not be in the next school year should be ended.

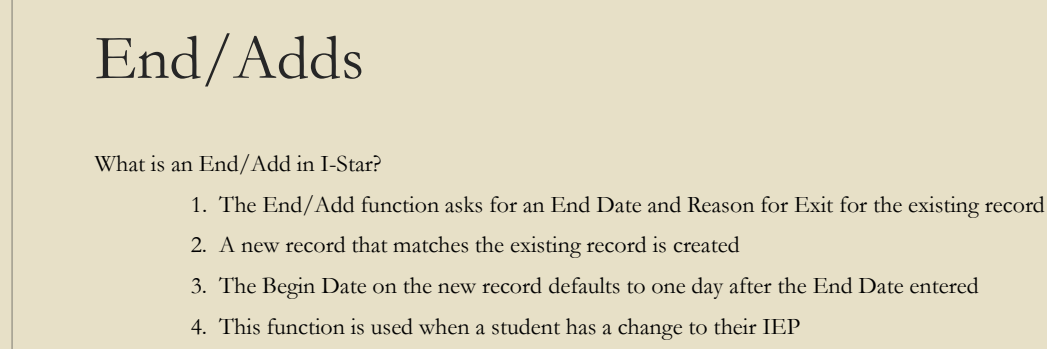

° Some examples are placement, related service and/or disability changes

| How can using the End/Add function<br>Spring is a popular time of year for II                                                                                                    | on help me prepare for the 2021-22 school year?<br>EP meetings (Re-Evaluations, Annual Reviews, etc.)                                                                                           |
|----------------------------------------------------------------------------------------------------|----------------------------------------------------------------------------------------------------|
| • If changes discussed in the meeting are immediate:                                                                                                    | <ul> <li>If changes discussed in the meeting are effective next school ye<br/>(2021-22):</li> </ul>                                                                                             |
| <ul> <li>Click End/Add</li> <li>11 12 Adams, DemoSablne Isa (6th)</li> <li>999999010</li> <li>Enter End Date in current school year</li> <li>Enter Reason for Exit 20</li> </ul> | <ul> <li>Click End/Add</li> <li>23 11 13 Adams, DemoSabine Isa (6th) 999999010</li> <li>Enter End Date in current school year (last day of school)</li> <li>Enter Reason for Exit 20</li> </ul> |
| End Date for original Approval: 04/12/2021 MM/DD/VVVV<br>Exit Code: 20-Changed Name, DOB, Fund, etc.                                                                             | End Date for original Approval: 05/25/2021 v MM/DD/YYY<br>Exit Code: 20-Changed Name, DOB, Fund, etc. v                                                                                         |
| • Keep default Begin Date in current school year                                                                                                    | Enter Begin Date in next school year                                                                                                    |

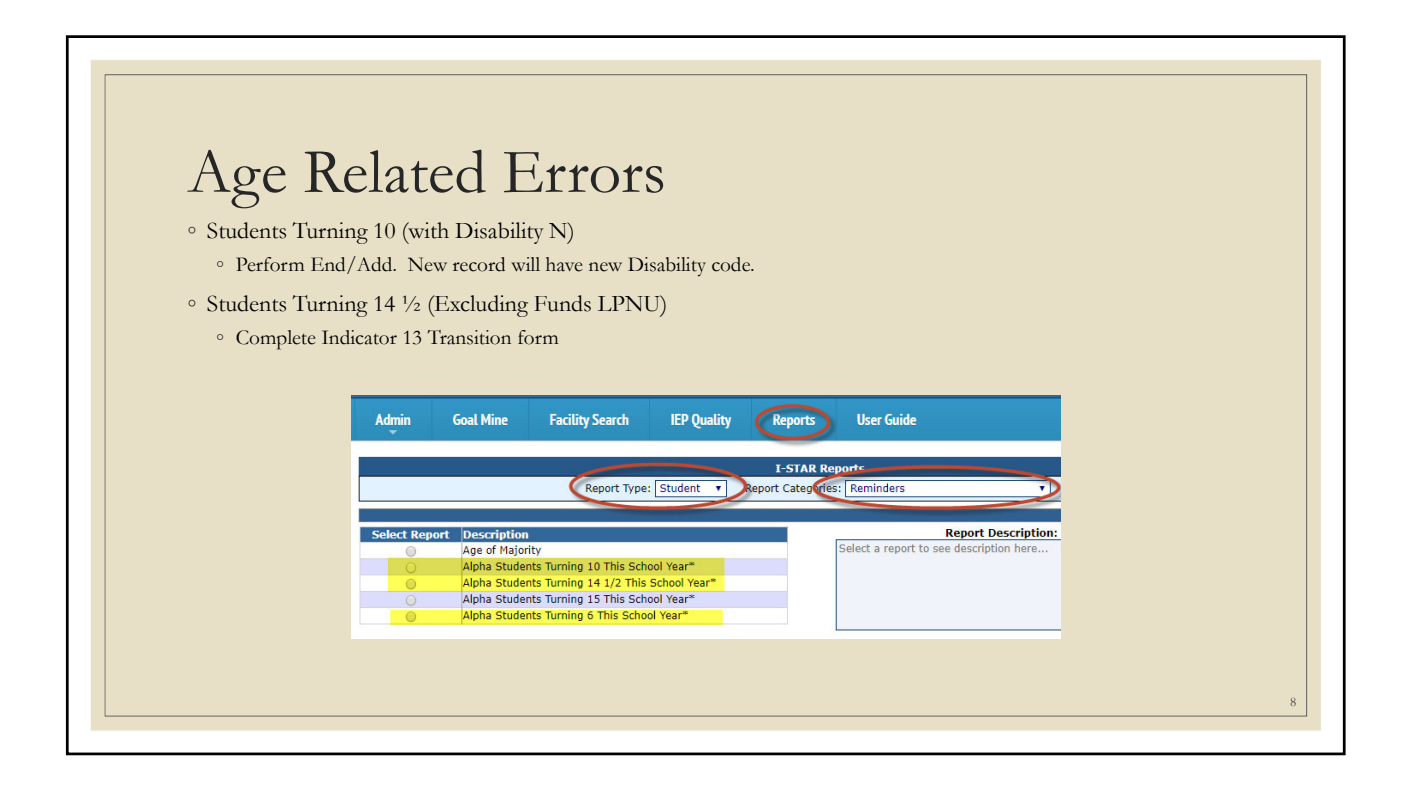

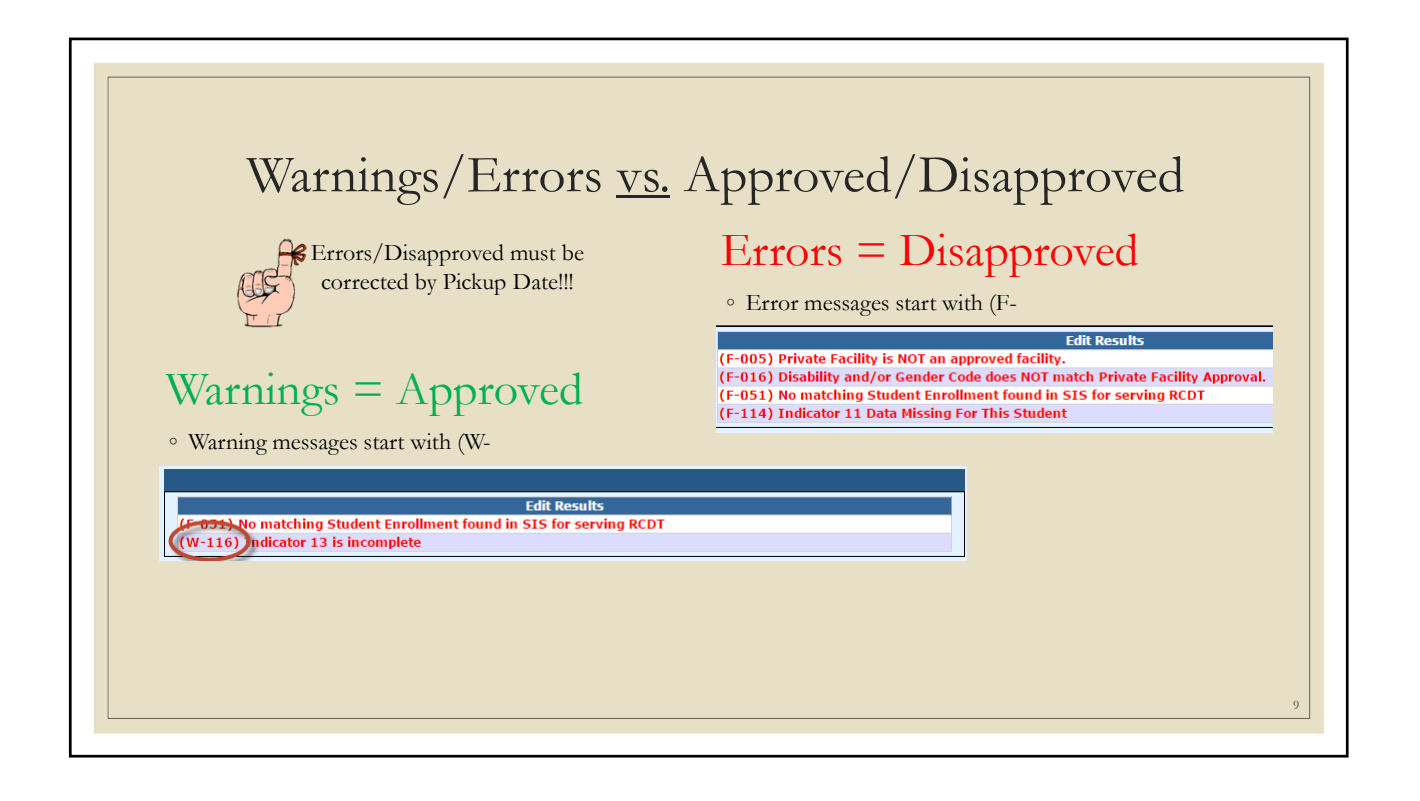

| Recheck Edits                                                                                                    | Approveds Cilles Proyress Labout Files Case Laad Definition<br>Reporter Un Reporter Un Reporter                                                                 |                                                                                                    |                                                                                                    |
|----------------------------------------------------------------------------------------------------|----------------------------------------------------------------------------------------------------|----------------------------------------------------------------------------------------------------|----------------------------------------------------------------------------------------------------|
| <ul> <li>You will receive two emails<br/>on the status of the error<br/>check. The first will tell you<br/>that the processing has<br/>started and the second will<br/>tell you that it's complete.</li> <li>The errors can be viewed on<br/>each Approval record or on<br/>the error report</li> </ul> | Studert SIS M:<br>Last Name:<br>Pint Name:<br>Stelley Var:<br>Status:<br>Status:<br>V<br>Gradet:<br>V<br>Related Services:<br>V<br>Lucal Definit ID:<br>V<br>OB | Stadent Approvab Ullion<br>Show why Out of<br>Detection<br>Reader School:<br>Standard School:<br>Standard School:<br>Standard School:<br>Field<br>Pagare<br>Reinburnert Status<br>Case Reader<br>Search Case Scan (Reahea Edm) port to Read (Scon and )<br>Status<br>Status (Scon and )<br>Status (Scon and )<br>Status (Scon and )<br>Status (Scon and )<br>Status (Scon and )<br>Status (Scon and )<br>Status (Scon and )<br>Status (Scon and ) | set further to lead schools v<br>v<br>v<br>v<br>v<br>v<br>v<br>v<br>v<br>v<br>v<br>v<br>v<br>v<br>v<br>v<br>v<br>v<br>v |
|                                                                                                    |                                                                                                    |                                                                                                    | 10                                                                                                    |

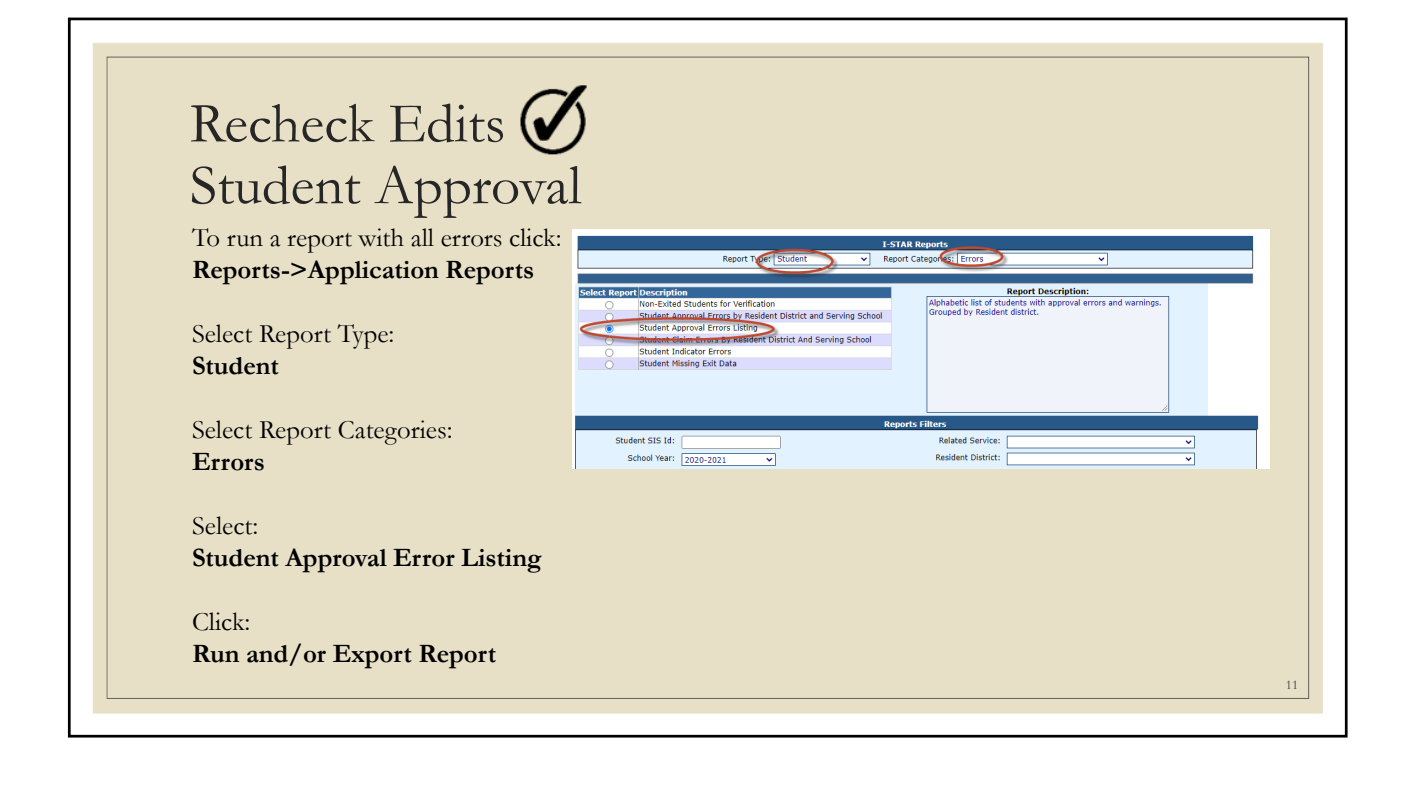

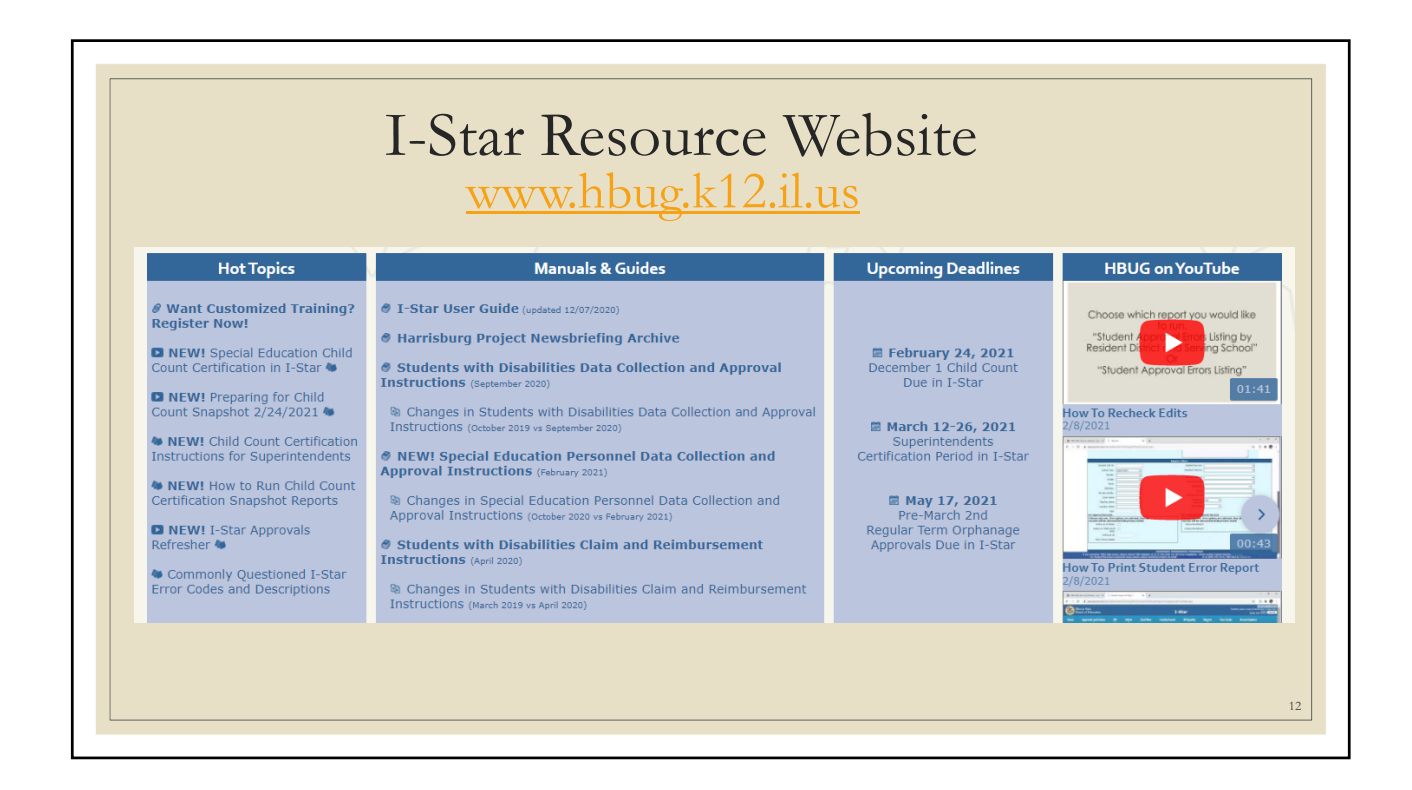

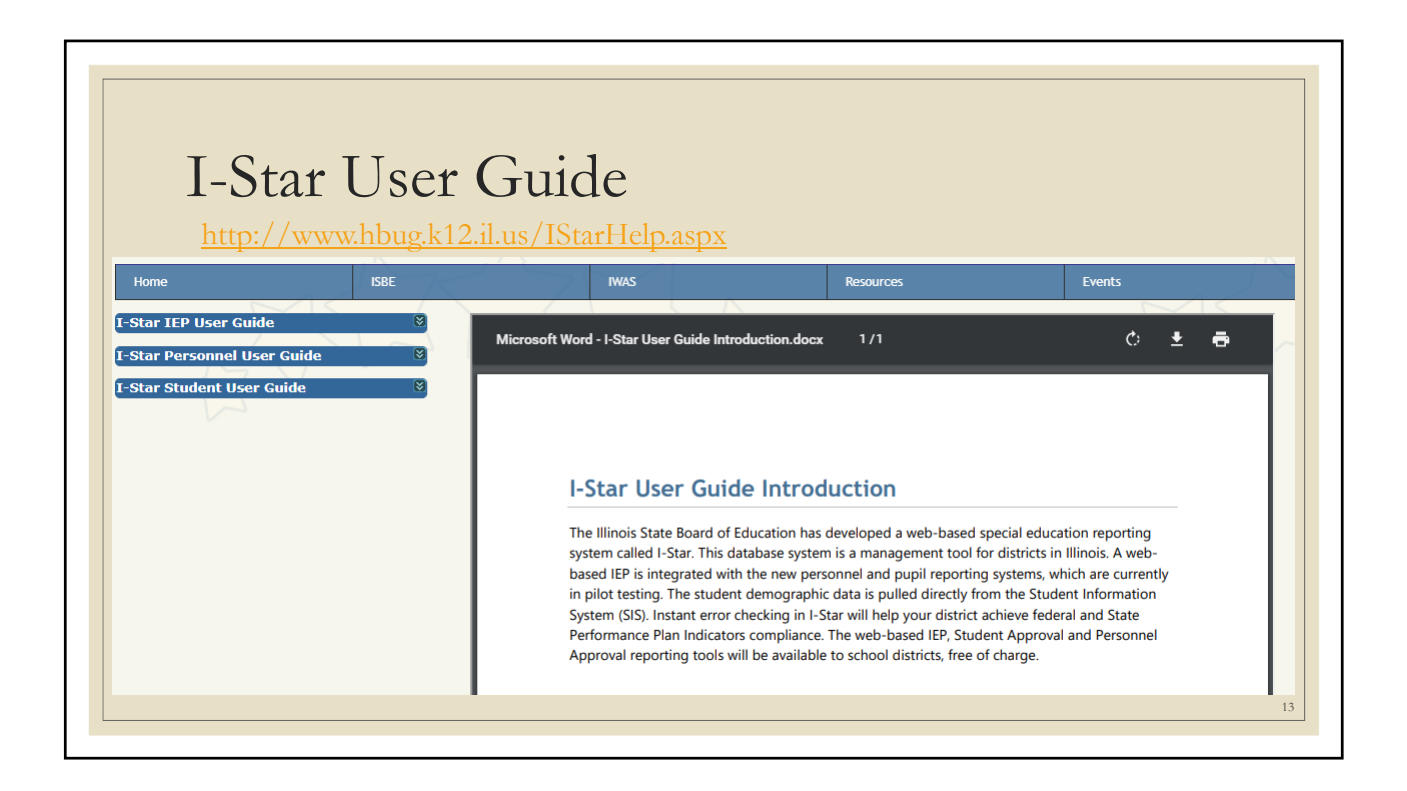

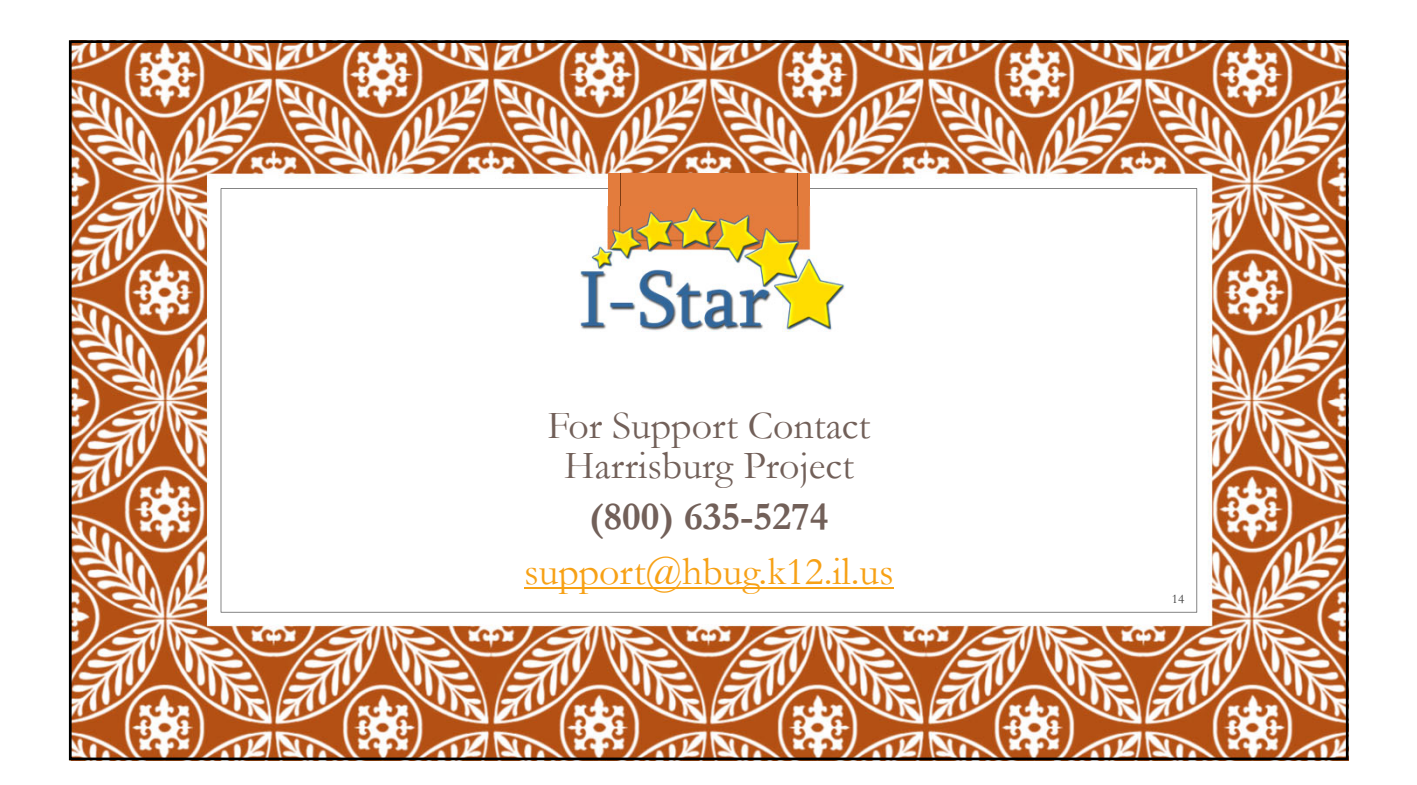